## 如何在 @g.ncu.edu.tw 新增 POP3 郵件帳戶 @cc.ncu.edu.tw

1. 「設定」/「帳戶和匯入」/「從其他帳戶檢查郵件(使用 pop3)」/「新增您的 pop3 郵件帳戶」輸入您的電子信箱地址。

| 新增您的郵件帳戶                             |  |
|--------------------------------------|--|
| 輸入要接收郵件的帳戶電子郵件地址<br>(注意:您還可新增 5 個帳戶) |  |
| 電子郵件地址:<br>取消 <b>下一步 »</b>           |  |

2. 於下方畫面輸入「使用者名稱」和「密碼」。 下方第二個選項「擷取郵件時,一律使用安全連線(SSL)。」不要勾選!

| <b>官子郵件地址:</b> | @cc.ncu.eo           | du.tw   |         | -    |    |     |
|----------------|----------------------|---------|---------|------|----|-----|
| 使用者名稱:         |                      |         |         |      |    |     |
| 密碼:            | •••••                |         | 2       |      |    |     |
| POP 伺服器:       | pop3.cc.ncu.edu.tw 🔹 | 通訊埠:    | 110     | •    |    | - 1 |
|                | 在伺服器上保留已擷取郵          | 邮件的副本   | · 腔解    | 詳情   |    | . I |
|                | <b>撷取郵件時,一律使用</b> 多  | 安全連線 (S | SL)∘    | 度解   | 詳情 |     |
|                | 將外來郵件標示為: 🧲          | ?cc.    | ncu.edu | a.tw | •  |     |
| [***           | 封存內收郵件 (不要存在         | 「收件匣」   | 中)      |      |    | - 1 |

3. 要設定由此@cc.ncu.edu.tw 的信箱寄送信件,於下方畫面輸入「使用者名稱」和「密碼」。 選擇「未加密的連線」。確認通訊埠為 25。

| 過 SMTP 伺服器的     | 客送郵件                                                                                                    | ter .                    |
|-----------------|----------------------------------------------------------------------------------------------------|--------------------------|
| SMTP 伺服器:使用者名稱: | smtp.cc.ncu.edu.tw                                                                                                    | 直通訊埠: 25 ▼               |
| 密碼:             | ○ 採用 <u>LS</u> 的加密連線 (建議使用)                                                                                           |                          |
|                 | <ul> <li>○ 採用 20と的加密連約</li> <li>◎ 未加密的連線</li> <li>您選擇讓服務供應商以未加密的連線減</li> <li>∧ 可加看時利認時來的內容。</li> <li>○ 解詳計</li> </ul> | i至 Gmail 伺服器。請注意,其他<br>i |
|                 | 取消 《上一步 新增州                                                                                                    | 長戶 »                     |

4. 至您的 @cc.ncu.edu.tw 信箱收取驗證碼,信件如下所示。

https://mail.google.com/mail/f-%5BANGjdJ-JGEDNccUqZUaSuykmI0ANGM17dH00JSGeiM89zqPbuJpC6Ij-exymaxf26DX1U0H\_HcCviU\_ygekW%5D-YrkExaYi612u7dEvtebhalBoqzs

如果您按一下連結時運結損壞,請將連結複製並贴上至新的瀏覽器視窗。如果您無法存取連結,請登入至您的 國立中央大學 帳戶,然後按一下任何頁面上方的 [設定]。 關啟 [帳戶] 標藥,找出您想要新增到 [以這個地址寄送郵件:] 區段的電子郵件地址。 然後,按一下 [驗證] 空輸入確認碼: 412857651

感謝您使用 國立中央大學!

國立中央大學 團隊敬上

如果您未提出這個要求,或者不想要將此電子郵件地址新增到您的 固立中央大學 帳戶,就不需要進一步的動作。 除非您按一下上方的建結確認要求,否則 <u>mgbr20g\_ncu\_edu.tw</u> 無法使用您的電子郵件地址傳送郵件。 如果您不想要讓 <u>mgbr20g\_ncu\_edu.tw</u> 使用您的地址傳送郵件,但是不小心按了連結,請按一下下方的連結來取這種證: https://mail.google.com/mail/g-%5BANGjd\_HDKJYU\_W7UpCpxOfxtEKnkX5BaVdhbrPhR\_5qnXHkixr8F70Le9-oPORMNj-81JMeoxSBDUYEmvy%5D-YrkRxaYi612u7dEvtebha1Bogzs

https://mail.google.com/mail/g-%5BANGjdJ\_HDKIYU\_W7UpCpxOfxtEKnkX5BaYdhbrPhR\_5qnKvHx1xr8P70Le9-oPORMMy-8IJMeoxSBDUYEmvy%5D-YrkRxaYi6i2u7dEvtebhalBc 若要進一步轉解您為何收到此歸件,講道訪: http://support.google.com/mail/bin/answer.py?answer=184973\_

諸勿回覆此郵件。 如果您要與「國立中央大學 團隊」聯絡,諸登入至您的帳戶並且按一下任何頁面上方的[說明]。 然後,按一下[說明中心] 下方的[與我們聯絡]。

5. 回到設定畫面輸入驗證碼:

| 新增您其他的電子郵件地址                                                                  |
|-------------------------------------------------------------------------------|
| 確認驗證並加入您的電子郵件地址                                                               |
| 恭喜!系統已找到該伺服器並驗證您的憑證,完成最後一個步驟即可開始使用!                                           |
| 附有確認碼的電子郵件已傳送至 @cc.ncu.edu.tw。 [ <u>重新傳送電子郵件</u> ]<br>如要新增電子郵件地址,請任選以下其中一種方法: |
| 按一下確認電子郵件中的連結<br>」 輸入並驗證確認碼。<br>」 驗證                                          |
| 關問行其管                                                                         |
|                                                                               |

6. 設定完成後,就可以在您的 @g.ncu.edu.tw 的設定畫面看到 @cc.ncu.edu.tw 的信箱了。

| 一般設定 標籤 收件匣 银戶和匯人                                       | 、 篩邊器 轉寄和 POP/IMAP 即時通訊 研究室 離線設定 背景主题                                                                                                 | والمنافق متوالية المتحاصين والمحاط |      |    |
|---------------------------------------------------------|----------------------------------------------------------------------------------------------------|------------------------------------|------|----|
| 變更帳戶設定:                                                 | 「Google 親戶」設定<br>變更密碼和安全性握項,以及使用其他 Google 服務。                                                                                         |                                    |      |    |
| <b>透入郵件與聯絡人</b> :<br>證解詳情                               | 從 Yahoo!、Hotmail、AOL、其他認買郵件或 POP3 根戶匯人。<br>医人野件與聯始人                                                                                   |                                    |      |    |
| 以這個地址寄送郵件:<br>(使用國立中央大學 朝午 從您的其他電子報+把<br>址傳送郵件)<br>瞭解詳情 | @g.ncu.edu.tw>                                                                                                    | 預設                                 | 修改資訊 |    |
|                                                         |                                                                                                    | 設為預設值                              | 修改資訊 | 删除 |
|                                                         | 新日本805分 18185597 18185590174242<br>回夏朝448:<br>③ 水自和部件傳送地址相同位置的回夏<br>④ 永遠從預設的地址回夏(目前是 mgbr2@g.ncu.edu.tw)<br>往意:您可以在回原的時候更能予發并地址 認解時前) |                                    |      |    |
| 從其他親戶檢查郵件 (使用 POP3) :<br>瞭解詳情                           | oc.ncu.edu.tw<br>最近接查時間:1分鐘以前。30封鄧件已攝取。檢視記錄 立即檢查鄧件<br>新增您的 POP3 郵件報戶                                                                  |                                    | 修改資訊 | 刪除 |
| 授權以下使用者存取我的報戶:<br>(允許其他人績取您的要件,並著您讓送郵件)<br>瞭解詳論         | 新增其他稅戶<br>新增其他稅用者開啟的會話詳組標示為已讀取狀態。 新其他使用者開啟的會話詳組標留為未讀取狀態。                                                                              |                                    |      |    |
| 增加更多儲存容量:                                               | 使用了 3.72 GB -<br>需要更多空間嗎? 購買額外銷存空間                                                                                                    |                                    |      |    |